## システムへのログインについて

システムからのメールに記載されている URL からシステムにログインしてください。 ○システムからのメールを受け取ったことがない・紛失してしまった場合などは、以下の手順でメールの再送を行ってください。 《手順1》以下の URL からシステムにアクセスします。

【アクセス URL】

https://www.wam.go.jp/s-saigai/DIS050100E00.do

URL からシステムにアクセスすると、以下の画面が表示されますので、「メールアドレス」の欄に現在システムに登録されている「施設連絡先メールアドレス」、「災害時緊急連絡先① メールアドレス」、「災害時緊急連絡先② メールアドレス」のいずれかを入力し、「被災状況登録メール送信」を押下すると、入力したメールアドレスあてに URL メールが送付されます。 ※システムに登録されていないメールアドレスにはメール送信できません。

| ف | 障害者支援施設等災害時情報共有システム |                |
|---|---------------------|----------------|
|   |                     | ? 画面操作ヘルプを表示する |
|   | 情報登録メール送信           |                |
| ( | メールアドレス             |                |
|   | 被災状況登録メール送信         |                |

登録されていないメールアドレスを指定して各メール送信ボタンを押下した場合、以下のメッセージが画面に表示されます。

[MDIS05010001E] 指定のメールアドレスは登録されていません。 登録済みのメールアドレスを指定してください。

《手順2》入力したメールアドレスにメールが送信されますので、メール本文に記載されている URL をクリックします。

 From: s-saigai@wamnet.wam.go.jp

 Subject: [障害者支援施設等災害時情報共有システム] 被災状況報告指示(〇〇県)

 ○施設××サービス ご担当者様

 ○県から○○災害の被災状況報告指示が発せられました。

 以下に記載した URL を用いてシステムにアクセスし、施設の被災状況を報告してください。

 アクセス URL ○○施設××サービス : {アクセス URL}

 災害情報確認後、以下の手順にて施設への被災状況報告を実施してください。

 手順 1.システムにアクセスし、被災状況を入力する。

 手順 2.画面左下の登録ボタンをクリックする。

 ※本メールは障害者支援施設等災害時情報共有システムから自動送信されていますので、返信はしないでください。